## MAELEKEZO YA KUJISAJILI KWA WANAFUNZI WALIOCHAGULIWA NA TAMISEM

- 1. Bonyeza link <u>https://online.ija.ac.tz/Tamisemi</u>
- 2. Ingiza taarifa za msingi zinazohitajika (kutengeneza akaunti)
- 3. Bonyeza kitufe kilichoandikwa *Register* na utaletewa jina la akaunti (username) na nywira (password)
- 4. Bonyeza sehemu iliyoandikwa *click here to login* upande wa juu kulia
- 5. Ingiza jina la akaunti ((username) na nywira (password) kwa ajili ya kujisajili